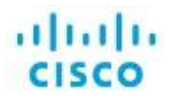

## **PNP SDWAN Overlay Migration Guide**

**PNP SDWAN Overlay Smart Account Migration** 

### Table of Contents

| List of Figures                                                                                                    |
|----------------------------------------------------------------------------------------------------|
| List of Tables4                                                                                                    |
| Introduction/Purpose                                                                                                    |
| Overall Process5                                                                                                    |
| Step 1. Access the Plug and Play Connect page on Cisco.com                                                                                   |
| Step 2. Disassociate all device serials from the current controller profile in the Legacy Smart<br>Account / Virtual Account                 |
| Step 3. Transfer all the devices to the new Smart Account / Virtual Account                                                                  |
| Step 4. Grab all the data from the current Controller Profile and delete it from the old Smart<br>Account                                    |
| Step 5. Navigate to your new Smart Account / Virtual Account and Recreate the Controller<br>Profile in the new Smart Account                 |
| Step 6. Re-associate the serial numbers in the new Smart Account with the newly placed<br>Controller Profile                                 |
| Step 7. Test newly placed Controller Profile by adding a new serial number to the list, and performing a provisioning file upload to vManage |

### List of Figures

| Figure 1 - Software Central Menu Button                                                     | 5  |
|---------------------------------------------------------------------------------------------|----|
| Figure 2 - Software Central PnP Connect Menu Navigation Example                             | 6  |
| Figure 3 – SVS Lab Source SA/VA Example                                                     | 6  |
| Figure 4 – SVS Lab Destination SA/VA Example                                                | 7  |
| Figure 5 – Controller Profile Association Number Baseline                                   | 7  |
| Figure 6 – Example Error If You Select A Mixed Capability Set For Disassociation            | 8  |
| Figure 7 – Navigation to the Controller Profile / Edit Properties Selection                 | 8  |
| Figure 8 – Disassociation From Controller Profile Example                                   | 8  |
| Figure 9 – Disassociation Confirmation Example                                              | 9  |
| Figure 10 – Serial Transfer Workflow Example                                                | 10 |
| Figure 11 – Serial Transfer Workflow Confirmation                                           | 11 |
| Figure 12 – IMPORTANT!!!! – Pre-deletion Controller Profile Information Gathering / Backup. | 12 |
| Figure 13 – Deletion of Controller Profile Example                                          | 12 |
| Figure 14 – SA/VA Navigation Pulldown                                                       | 13 |
| Figure 15 – Creation of New Controller Profile Example                                      | 13 |
| Figure 16 – VBOND Controller Type                                                           | 14 |
| Figure 17 – Recreation of Controller Profile                                                | 14 |
| Figure 18 – Bulk Device Edit Example                                                        | 15 |
| Figure 19 – Associating the Devices with the Controller Profile                             | 15 |
| Figure 20 – Lock Icon Example (to be expected at profile creation)                          | 16 |
| Figure 21 – Completion Check #1                                                             | 16 |
| Figure 22 – Completion Check #2                                                             | 17 |
| Figure 23 – Download Link for Provisioning File                                             | 17 |
| Figure 24 – Provisioning File Version Selection                                             | 18 |
| Figure 25 – Note Total Rows                                                                 | 18 |
| Figure 26 – Upload New Provisioning File                                                    | 19 |
| Figure 27 – Confirm Upload                                                                  | 19 |
| Figure 28 – Clicking OK takes you to the Task Status view                                   | 19 |
| Figure 29 – Push vEdge List Task Status                                                     | 20 |
|                                                                                             |    |

### List of Tables

| Table 1 – Source Smart Account / Virtual Account Details      | . 6 |
|---------------------------------------------------------------|-----|
| Table 1 – Destination Smart Account / Virtual Account Details | . 6 |

### Introduction/Purpose

This document is to clarify the process for a customer looking to move Edge routers from one Cisco PNP Smart Account to another. In any non-SDWAN case this would be trivial. However, with the added dependency of the "controller profile" within Cisco Software Central's Plug and Play Connect, extra steps must be taken.

#### **Overall Process**

- Access the PnP page on software.cisco.com
- Disassociate the current serial numbers associated with the controller profile
- Transfer the serial numbers from the old Smart Account to the new Smart Account
- Move the Controller Profile from smart account to the other by deleting it from the old Smart Account and recreating it in the new Smart Account
- Re-associate the serial numbers in the new Smart Account with the newly placed Controller Profile

Each Step is detailed with screenshots below. This workflow process has no impact to the overlay. It is recommended that a full backup of the controller environment is taken prior to performing this migration procedure – inclusive of VM snapshots, configuration-db backups and running-config backups on vManage.

### Step 1. Access the Plug and Play Connect page on Cisco.com

Login to the current Smart Account/Virtual Account at software.cisco.com. Once logged in, navigate to the Plug and Play Connect page by selecting the menu button in the top right corner and selecting Cisco Software Central  $\rightarrow$  Provisioning  $\rightarrow$  Plug and Play Connect:

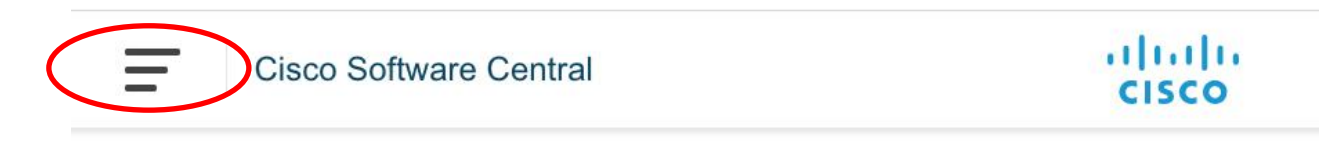

Figure 1 - Software Central Menu Button

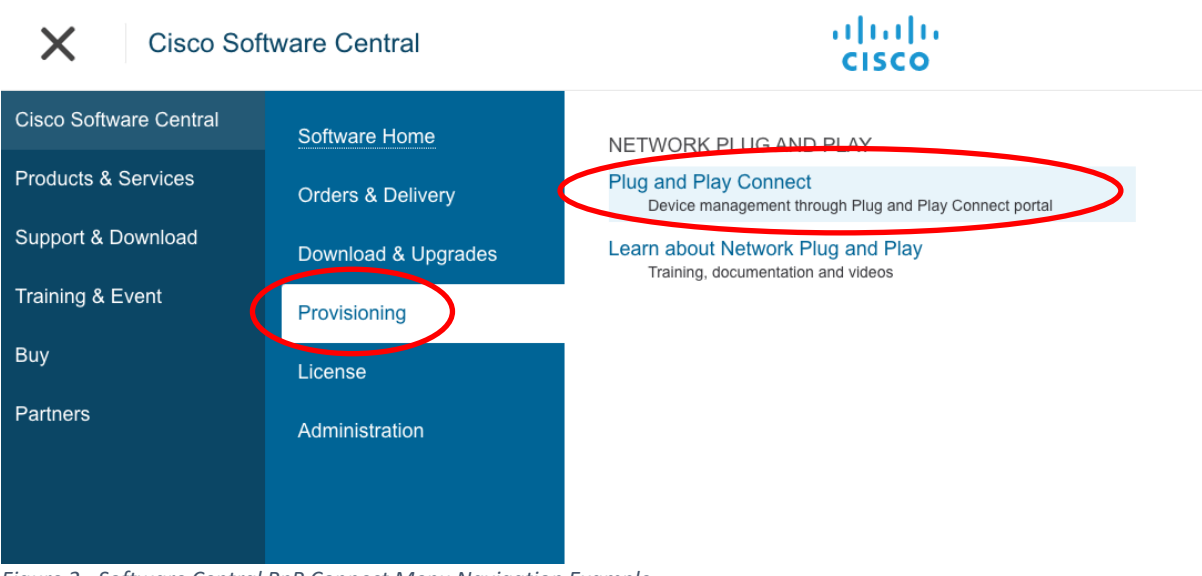

Figure 2 - Software Central PnP Connect Menu Navigation Example

From the Plug and Play Connect page verify that you're in the right Smart Account / Virtual Account. For the purposes of this test, we will be migrating from the following:

|                                                                                                    | Source (Legacy)                                                                                                    |     |    |                       |
|----------------------------------------------------------------------------------------------------|----------------------------------------------------------------------------------------------------|-----|----|-----------------------|
| Smart Account                                                                                                   | Cisco SVS temp-request access licensing@cisco.com                                                                                                    |     |    |                       |
| Virtual Account                                                                                                 | FP.TAC                                                                                                    |     |    |                       |
| Table 1 – Source Smart Account / Virtu                                                                          | al Account Details                                                                                                    |     |    |                       |
| Cisco Software Central                                                                                          | cisco                                                                                                    | Q   | DB | ⊕ <sup>US</sup><br>EN |
| Cisco Software Central > Plug and Play Conn<br>Plug and Play Connect<br>Devices   Controller Profiles   Network | et EPTAG                                                                                                    | C V |    |                       |
| + Add Devices + Add Software Serial Number Base P                                                               | Devices     ✓ Edit Selected     Enable External Management     Transfer selected     ①       D     Product Group     Controller     Last Modified     Status     Actions       ×     Any     ✓     Im Select Range     Any     ✓     Clear Filters |     |    |                       |

Figure 3 – SVS Lab Source SA/VA Example

#### And migrating to the following:

| Destination (Target) |                                     |  |  |  |  |
|----------------------|-------------------------------------|--|--|--|--|
| Smart Account        | InternalTestDemoAccount42.cisco.com |  |  |  |  |
| Virtual Account      | SDWAN-SA-Migration_Testing          |  |  |  |  |

Table 2 – Destination Smart Account / Virtual Account Details

| Ξ | Cisco S | oftware Centra                            | al                                 |                        | cisco                 |                          |                       |                                                         | Q | (DB) | ₩US<br>EN |
|---|---------|-------------------------------------------|------------------------------------|------------------------|-----------------------|--------------------------|-----------------------|---------------------------------------------------------|---|------|-----------|
|   |         | Cisco Software Central ><br>Plug and Play | Plug and Play Connect<br>y Connect |                        |                       | internalTestDe           | moAccount42.cisco.com | ✓ SDWAN-SA-Migration_Testing ▼<br>Peedback Support Help | > |      |           |
|   |         | Devices Controller Pro                    | ofiles   Network   Certificates    | Manage External Virtua | I Account   Event Log | Transactions             |                       |                                                         |   |      | _         |
|   |         | + Add Devices                             | + Add Software Devices             | / Edit Selected        | Delete Selected       | Enable External Manageme | nt Transfer sel       | octed                                                   |   |      |           |
|   |         | Serial Number                             | Base PID                           | Product Group          | Controller            | Last Modified            | Status                | Actions                                                 |   |      | _         |
|   |         |                                           | ×                                  | × Any                  | ▼ Any                 | ▼ Belect Range           | ▼ Any                 | ✓ Clear Filters                                         |   |      |           |
|   |         |                                           |                                    |                        | No Devices to disp    | lay.                     |                       |                                                         |   |      |           |

Figure 4 – SVS Lab Destination SA/VA Example

## Step 2. Disassociate all device serials from the current controller profile in the Legacy Smart Account / Virtual Account

Note: This <u>will not</u> affect your production overlay, unless you do Sync Smart Account on the vManage right away after this step. First, select the devices that are currently associated with your SDWAN controller profile.

Prior to disassociation, it's wise to grab a baseline to see just how many devices are associated with the profile. By having this information, you can confirm you see the same number of associations post migration to ensure nothing was missed. To get this number, look at the "Used By" column within the current controller profile:

| Plug and Play Connect               |                                    |                        |                    |   | Feedba  | ack Support Help  |
|-------------------------------------|------------------------------------|------------------------|--------------------|---|---------|-------------------|
| Devices Controller Profiles Network | Certificates Manage External Virtu | al Account   Event Log | Transactions       |   |         |                   |
| + Add Profile / Edit Selected       | Delete Selected                    | ake Default            | w Log C            | _ |         |                   |
| Profile Name                        | Controller Type                    | Default                | Description        |   | Used By | Download          |
|                                     | × Any                              | -                      |                    |   |         |                   |
| V-BOND-SVS-LAB                      | VBOND                              | ~                      | V-BOND for SVS-Lab |   | 39      | Provisioning File |
|                                     |                                    |                        |                    |   |         | Showing 1 Record  |

*Figure 5 – Controller Profile Association Number Baseline* 

Select your devices to disassociate with the current controller profile. In your selection, you must group devices by their "Status". If you try to select all at once and there is a mix of Status among the selection {example – some "Pending (Redirection)" and others "Provisioned"} then you will get an error:

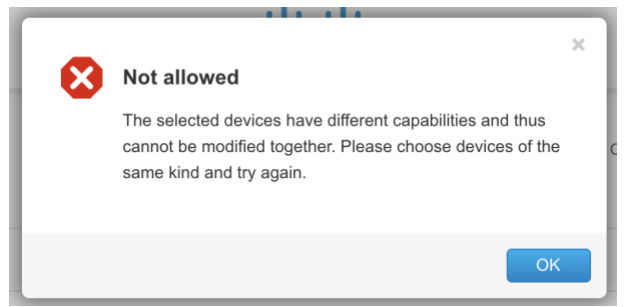

Figure 6 – Example Error If You Select A Mixed Capability Set For Disassociation

Once you've selected your devices, in the edit workflow choose "Controller Profile" in the device property pulldown:

#### Edit Devices

Select the property of the device, provide the value and apply to all selected devices. Once done submit the changes.

| Select De      | vice Property                                                                                                    | Provide a value                                   | Divide a value     Apply     Reset |       |
|----------------|----------------------------------------------------------------------------------------------------|---------------------------------------------------|------------------------------------|-------|
| Descrip        | Description <ul> <li>Enter short optional description for this optional description</li> <li>Enter short optional description for this optional description</li> <li>Enter short optional description for this optional description</li> <li>Enter short optional description</li> <li>Enter short optional description</li> <li>Enter short optional description</li> <li>Enter short optional description</li></ul> | Enter short optional description for this device. | Apply                              | Reset |
| Descrip        | lion                                                                                                    |                                                   |                                    |       |
| Controll       | er Profile                                                                                                    |                                                   |                                    |       |
| Selected I     | Devices                                                                                                    |                                                   |                                    |       |
| Product Group  | Router                                                                                                    |                                                   |                                    |       |
| Figure 7 – Nav | vigation to the Controller Profile                                                                                                    | e / Edit Properties Selection                     |                                    |       |

Leave the Provide a value pulldown set to "Choose Controller Profile" and click the green Apply button. In doing so, you will see the New controller set to – for all devices. Once that is the case, click the blue Submit button on the bottom right:

#### Edit Devices

| Select Device Property                      |            | Provide a value           |                                                |             |                   |
|---------------------------------------------|------------|---------------------------|------------------------------------------------|-------------|-------------------|
| Controller Profile                          | •          | Choose Controller Profile | Apply                                          | Rejet       |                   |
| elected Devices<br>oduct Group : Router     |            |                           | $\frown$                                       |             |                   |
| Serial Number                               | Base PID   | Certificate Serial Numb   | er Controller                                  | Description | Actions           |
|                                             | ASR1002-X  | 9E303C16                  | <u>New:</u><br><u>Current</u> : V-BOND-SVS-LAB |             | / 前               |
|                                             | ASR1002-X  | 35F9BD35                  | <u>New:</u><br><u>Current</u> : V-BOND-SVS-LAB | -           | / 💼               |
|                                             | ASR1002-X  | 01                        | <u>New:</u><br><u>Current</u> : V-BOND-SVS-LAB |             | / 💼               |
|                                             | ISR4431/K9 | DA7F7E                    | <u>New:</u><br><u>Current</u> : V-BOND-SVS-LAB | -           | / 🛍               |
|                                             | ASR1002-X  |                           | <u>New:</u><br><u>Current</u> : V-BOND-SVS-LAB |             | / 🛍               |
| puble click to edit certificate serial numb | ber        |                           | $\checkmark$                                   |             | Showing All 14 Re |

Figure 8 – Disassociation From Controller Profile Example

Give the portal some time to make the changes and refresh the device table. You should no longer see anything listed under the Controller column and the Status column should now show as "Unconfigured" for all devices:

| cisco S<br>Pluç | oftware Central ><br>g and Play | Plug and Pla<br>/ Conn | ay Connect<br>IECt  |                           |                    | 🛍 Cis                       | co SVS temp-request access l | icensing@ ▼ FP.TAC ▼<br>Feedback Support Help |
|-----------------|---------------------------------|------------------------|---------------------|---------------------------|--------------------|-----------------------------|------------------------------|-----------------------------------------------|
| Device          | s Controller Pro                | files   Net            | work Certificates M | Manage External Virtual A | ccount   Event Log | Transactions                |                              |                                               |
| +               | Add Devices                     | + Add S                | oftware Devices     | Edit Selected             | Delete Selected    | Enable External Management. | Transfer selected            | C                                             |
|                 | Serial Number                   |                        | Base PID            | Product Group             | Controller         | Last Modified               | Status                       | Actions                                       |
|                 |                                 | ×                      |                     | × Any •                   | Any                | ▼ Belect Range ▼            | Any 🔻                        | Clear Filters                                 |
|                 |                                 |                        | ASR1002-X           | Router                    | -                  | 2021-May-20, 18:22:52       | Unconfigured                 | Show Log 🗸                                    |
|                 |                                 |                        | ISR4351/K9          | Router                    | -                  | 2021-May-20, 18:22:52       | Unconfigured                 | Show Log 🔻                                    |
|                 |                                 |                        | ISR4331/K9          | Router                    | -                  | 2021-May-20, 18:22:52       | Unconfigured                 | Show Log 🔻                                    |
|                 |                                 |                        | ASR1002-X           | Router                    | -                  | 2021-May-20, 18:22:52       | Unconfigured                 | Show Log 🔻                                    |
|                 |                                 |                        | ISR4331/K9          | Router                    | -                  | 2021-May-20, 18:22:52       | Unconfigured                 | Show Log 🔻                                    |
|                 |                                 |                        | ASR1002-HX          | Router                    | -                  | 2021-May-20, 18:22:52       | Unconfigured                 | Show Log 🔻                                    |
|                 |                                 |                        | ISR4431/K9          | Router                    | -                  | 2021-May-20, 18:22:52       | Unconfigured                 | Show Log 🔻                                    |

Figure 9 – Disassociation Confirmation Example

# Step 3. Transfer all the devices to the new Smart Account / Virtual Account

|          | Software Central > Plug an | nd Play Connect                 |      |                      |                     |       | 🗊 Cis                 | co SVS temp-request acce | ss licensing@ ▼ FP.TAC ▼ |
|----------|----------------------------|---------------------------------|------|----------------------|---------------------|-------|-----------------------|--------------------------|--------------------------|
| Device   | es Controller Profiles     | Network Certificates            | Mana | age External Virtual | Account   Event Log | Trans | actions               |                          |                          |
| <b>—</b> |                            |                                 |      |                      | <b></b>             |       |                       |                          |                          |
| +        | Add Devices + An           | dd Software Devices<br>Base PID | / 6  | Product Group        | Controller          | En    | Last Modified         | Status                   | Actions                  |
| _        |                            | ×                               | ×    | Any                  | Any                 | •     | 🛗 Select Range <      | Any                      | Clear Filters            |
|          |                            | VEDGE-CLOUD-DNA                 | N.   | Router               |                     |       | 2021-May-20, 18:25:27 | Unconfigured             | Show Log 🔻               |
|          |                            | VEDGE-CLOUD-DNA                 | A.   | Router               | -                   |       | 2021-May-20, 18:25:27 | Unconfigured             | Show Log 🗸               |
|          |                            | VEDGE-CLOUD-DN4                 | λ.   | Router               | -                   |       | 2021-May-20, 18:25:27 | Unconfigured             | Show Log 🗸               |
|          |                            | VEDGE-CLOUD-DNA                 | λ.   | Router               | -                   |       | 2021-May-20, 18:25:27 | Unconfigured             | Show Log 🔻               |
|          |                            | VEDGE-CLOUD-DNA                 | λ.   | Router               | -                   |       | 2021-May-20, 18:25:27 | Unconfigured             | Show Log 🔻               |
|          |                            | . VEDGE-CLOUD-DNA               |      | Router               | -                   |       | 2021-May-20, 18:25:27 | Unconfigured             | Show Log 🔻               |
|          |                            | VEDGE-CLOUD-DNA                 |      | Router               |                     |       | 2021-May-20, 18:25:27 | Unconfigured             | Show Log 🔻               |

Figure 10 – Serial Transfer Workflow Example

| Virtual Account | SDWAN-SA-Migration_Testing V |             |         |
|-----------------|------------------------------|-------------|---------|
| Serial Number   | Base PID                     | Description | Actions |
| E               | VEDGE-CLOUD-DNA              |             | â       |
| A               | VEDGE-CLOUD-DNA              | -           | â       |
| 8               | VEDGE-CLOUD-DNA              | -           | â       |
| 5               | VEDGE-CLOUD-DNA              | -           | â       |
| 1               | VEDGE-CLOUD-DNA              | -           | â       |
| 1               | VEDGE-CLOUD-DNA              | -           | â       |
| F               | VEDGE-CLOUD-DNA              | -           | â       |
| F               | VEDGE-CLOUD-DNA              | -           | â       |
| F               | VEDGE-CLOUD-DNA              | -           | â       |
| D               | VEDGE-CLOUD-DNA              | -           | â       |

Figure 11 – Serial Transfer Workflow Confirmation

# Step 4. Grab all the data from the current Controller Profile and delete it from the old Smart Account

Go to your controller profile tab and select your profile and choose the "Edit Selected" button to display your current profile settings. Grab a screenshot of this and be sure to copy the Server Root CA over into a text file and save it for later use.

| Edit Controller Profile           |                                                       |                               |                      | ×                        |
|-----------------------------------|-------------------------------------------------------|-------------------------------|----------------------|--------------------------|
| STEP <b>1</b><br>Profile Settings | STEP 2<br>Review                                      | STEP <b>3</b><br>Confirmation |                      |                          |
| Profile Settings:                 |                                                       |                               |                      |                          |
| * Profile Name:                   | V-BOND-SVS-LAB                                        |                               |                      | ]                        |
| Description:                      | V-BOND for SVS-Lab                                    | Note the se                   | ttings here for the  | controller profile       |
| Default Profile:                  | Yes 🔻                                                 | <u>before</u> rem             | oving it. Be sure to | o copy this data         |
| Deployment Type:                  | Customer Hosted                                       | (especially t                 | he Server Root CA    | data) so you have it for |
| Multi-Tenancy                     | No 🔻                                                  | recreation s                  | teps later           |                          |
| * Organization Name:              | BBT-SVS                                               |                               | -                    | ]                        |
| * Primary Controller:             |                                                       |                               |                      |                          |
| Host Name 🗸                       | DTLS://  vbond.bbtnet.com                             |                               | 12346                | ]                        |
| Server Root CA:                   | BEGIN CERTIFICATE<br>MIIF7DCCBNSgAwIBAgIQbsx6pacDIAm4 | zrz06VLUkTANBgkahkiG9w0BA     | QU Browse            |                          |
|                                   |                                                       |                               |                      | Cancel                   |

Figure 12 – IMPORTANT!!!! – Pre-deletion Controller Profile Information Gathering / Backup

Click cancel to exit out of the popup. Highlight the controller profile, and click the "Delete Selected" Button. Click Yes on the popup to confirm that you want to delete the controller profile.

| Cisc | o Software Central                                                      | Are you sure you profile?                  | want to delete the selected controller | 1                       | Q                                                     | DB |
|------|-------------------------------------------------------------------------|--------------------------------------------|----------------------------------------|-------------------------|-------------------------------------------------------|----|
|      | Cisco Software Central > Plug and Play Connect<br>Plug and Play Connect |                                            | Yes No                                 | moAccount42.cisco.com 👻 | SDWAN-SA-Migration_Testing ▼<br>Feedback Support Help |    |
|      | Devices Controller Profiles Network Controller Profiles.                | erlificates Manage External Virtual Accoun | it                                     |                         |                                                       |    |
|      | Profile Name                                                            | Controller Type                            | Default Description                    |                         | Used By Download                                      |    |
|      | ×                                                                       | Any                                        |                                        |                         |                                                       |    |
| (    | V-B ND-SVS-LAB                                                          | VBOND                                      | ✓ V-BOND for SVS-Lab                   |                         | 39 Provisioning File                                  |    |
|      |                                                                         |                                            |                                        |                         | Showing 1 Record                                      |    |

*Figure 13 – Deletion of Controller Profile Example* 

Step 5. Navigate to your new Smart Account / Virtual Account and Recreate the Controller Profile in the new Smart Account

In the upper right corner of the page, select the Smart account pulldown and click the new Smart Account where you placed the serial numbers when you completed transferring them in step 3 above.

| Cisco So | oftware Ce                                             | entral                                                                |                                  | cisco              | •                   |                                                                                          | Q (DE                                                                                                   | ) ( |
|----------|--------------------------------------------------------|-----------------------------------------------------------------------|----------------------------------|--------------------|---------------------|------------------------------------------------------------------------------------------|----------------------------------------------------------------------------------------------------|-----|
|          | Software Central ><br>g and Play<br>s   Controller Pro | Plug and Play Connect<br>y Connect<br>pfiles   Network   Certificates | Manage External Virtual A        | ccount   Event Log | Transactions        | Cisco SVS temp-reque<br>Cisco SVS temp-req<br>InternalTestDemoAcc<br>InternalTestDemoAcc | <u>est access licensing</u> ▼ FP17. ▼<br><b>quest access licensin</b> Support Help<br>ocunt23.cisco.com |     |
| +        | Add Devices                                            | + Add Software Devices                                                | Edit Selected      Resturt Group | Delete Selected    | Enable External Man | Display All in List Vier                                                                 | w                                                                                                    |     |
|          |                                                        | X                                                                     | × Any •                          | Any                | East Modified       | Any                                                                                      | Clear Filters                                                                                           |     |
|          |                                                        |                                                                       |                                  | No Devices to dis  | play.               |                                                                                          | No Records to Display                                                                                   |     |

Figure 14 – SA/VA Navigation Pulldown

From within the new Smart Account, navigate to the Controller Profiles Tab and click the "Add Profile" Button.

| Cisco Software Central > Plug and Play Connect |                                             |                 |              | Cisco SVS temp | o-request access licen | sing@    | ▼ FP.TAC ▼         |
|------------------------------------------------|---------------------------------------------|-----------------|--------------|----------------|------------------------|----------|--------------------|
| Plug and Play Connect                          |                                             |                 |              |                |                        | Feedback | k Support Help     |
| Devices Controller Profiles Hetwork Ce         | ertificates Annage External Virtual Account | Event Log       | Transactions |                |                        |          |                    |
| + Add Profile / Edit Selected                  | Delete Selected                             | t 🗈 Show        | Log C        |                |                        |          |                    |
| Profile Name                                   | Controller Type                             | Default         | Description  |                | Used B                 | у        | Download           |
| ×                                              | Any                                         |                 |              |                |                        |          |                    |
|                                                | N                                           | lo items found. |              |                |                        |          |                    |
|                                                |                                             |                 |              |                |                        | No       | Records to Display |

Figure 15 – Creation of New Controller Profile Example

In the resultant pop-up, for Step 1 (Profile Type), select VBOND from the pulldown and click next.

| 00 | Add Controller Profile                   |                   | ×               | .2 |
|----|------------------------------------------|-------------------|-----------------|----|
| l  | STEP                                     | Conditional Steps |                 |    |
| l  | Choose the type of Profile to be created | ated:             |                 |    |
|    | * Controller Type:                       | PNP SERVER        |                 |    |
|    | <                                        | VBOND             | Carcel Next     | >  |
|    |                                          |                   | No items found. |    |

Figure 16 – VBOND Controller Type

For Step 2 (Profile Settings), place back the information you noted above in *Figure 12* above. Click next and review your input settings to ensure they are correct. When ready, click submit.

| Add Controller Profile  |                                                  |                                         |                                       |                          | ×                       |
|-------------------------|--------------------------------------------------|-----------------------------------------|---------------------------------------|--------------------------|-------------------------|
| STEP 1 V                | STEP 2<br>Profile Settings                       | STEP 3<br>Review                        | STEP <b>4</b><br>Confirmation         |                          |                         |
| SAN in the server certi | ficate should match either the IP or hos         | tname specified in the controller profi | le, SSL connectivity will fail otherw | ise if there is mismatch | in the 'server Root CA' |
| Profile Settings:       |                                                  |                                         |                                       |                          |                         |
| * Profile Name:         | V-BOND-SVS-LAB                                   |                                         |                                       |                          |                         |
| Description:            | V-BOND-SVS-LAB                                   |                                         |                                       |                          |                         |
| Default Profile:        | Yes 🗸                                            |                                         |                                       |                          |                         |
| Deployment Type:        | Customer Hosted 🗸                                |                                         |                                       |                          |                         |
| Multi-Tenancy           | No 🗸                                             |                                         |                                       |                          |                         |
| * Organization Name:    | BBT-SVS                                          |                                         |                                       |                          |                         |
| * Primary Controller:   |                                                  |                                         |                                       |                          |                         |
| Host Name 🗸             | DTLS:// vbond.bbtnet.com                         |                                         | 12346                                 |                          |                         |
| Server Root CA:         | BEGIN CERTIFICATE<br>MUE7DCCBNSgAwIBAgIQbsx6pacD | IAm4zrz06YLUkTANBgkqbkiG9w0BA           | Browse                                |                          |                         |
|                         |                                                  |                                         |                                       |                          | Cancel Back Next        |

Figure 17 – Recreation of Controller Profile

## Step 6. Re-associate the serial numbers in the new Smart Account with the newly placed Controller Profile

Now that you have the serial numbers and controller profile created within the new Smart Account, re-attach the profile to the serials. Go to the Devices tab, select all and click the "Edit Devices" button.

| Cisco 8<br>Plu | Software Central > Plu<br>g and Play ( | ig and Play Connect    |                           |                         | InternalTestDemoAc         | count42.cisco.com 💌  | SDWAN-SA-Migration_Testing<br>Feedback Support He |
|----------------|----------------------------------------|------------------------|---------------------------|-------------------------|----------------------------|----------------------|---------------------------------------------------|
| Device         | es Controller Profile                  | s Network Certificates | Manage External Virtual / | Account   Event Log   T | ransactions                |                      |                                                   |
| +              | Add Devices                            | + Add Software Devices | / Edit Selected           | Delete Selected         | Enable External Management | Transfer selected.   | · C                                               |
|                | erial Number                           | Base PID               | Product Group             | Controller              | Last Modified              | Status               | Actions                                           |
| _              |                                        | ×                      | × Any •                   | Any                     | ▼ Select Range ▼           | Any                  | Clear Filters                                     |
|                |                                        | ASR1002-HX             | Router                    | V-BOND-SVS-LAB          | 2021-May-21, 01:45:07      | Pending (Redirection | n) Show Log 🔻                                     |
|                |                                        | ASR1002-X              | Router                    | V-BOND-SVS-LAB          | 2021-May-21, 01:45:07      | Pending (Redirection | Show Log 🔻                                        |
|                |                                        | ASR1002-HX             | Router                    | V-BOND-SVS-LAB          | 2021-May-21, 01:45:07      | Pending (Redirection | n) Show Log 🔻                                     |
|                |                                        | ISR4431/K9             | Router                    | V-BOND-SVS-LAB          | 2021-May-21, 01:45:07      | Pending (Redirection | n) Show Log 🔻                                     |
| 172            |                                        | ISR4351/K9             | Router                    | V-BOND-SVS-LAB          | 2021-Mav-21 01:45:07       | Pendino (Redirectio  | Show Lon.                                         |

Figure 18 – Bulk Device Edit Example

Select Controller Profile in the Property pulldown and choose your new controller profile. Click Apply.

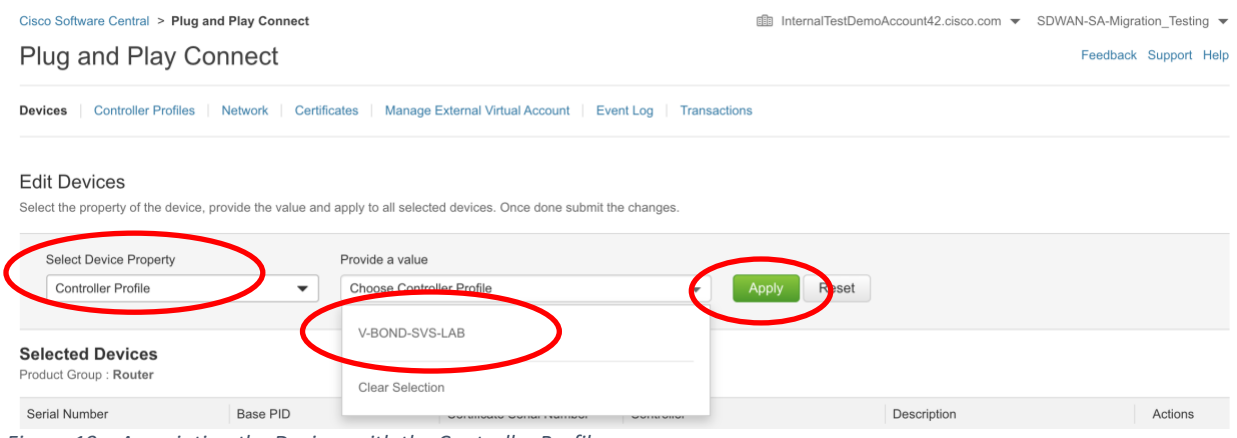

Figure 19 – Associating the Devices with the Controller Profile

Note that you may see a padlock icon next to the newly created controller profile stating that the profile is Locked and cannot be accessed at this time. This is normal. Essentially this is there to let you know that the system is processing the profile programming internally and won't let you change it until internal systems are fully synchronized.

| Cisco Software Central > Plug                                     | g and Play Connect                                     |
|-------------------------------------------------------------------|--------------------------------------------------------|
| Plug and Play C                                                   | Connect                                                |
| Devices Controller Profile                                        | S Network Certificates Manage External Virtual Account |
| + Add Profile                                                     | Edit Selected 🕅 💼 Delete Selected 🗸 Make Default.      |
| Profile Name                                                      | Controller Type                                        |
| Controller Profile is Locked and cannot be accessed at this time. | × Any •                                                |
| V-BOND-SVS-LAB                                                    | VBOND                                                  |

*Figure 20 – Lock Icon Example (to be expected at profile creation)* 

That's it! You've completed the migration! You should now confirm that you see the device serial numbers all showing the Controller Profile in the Controller Column.

| <br>Cisco Software Co                    | entral                             |                         | cisco               |                       |                         | Q                                                    | (DB) |
|------------------------------------------|------------------------------------|-------------------------|---------------------|-----------------------|-------------------------|------------------------------------------------------|------|
| Cisco Software Central ><br>Plug and Pla | Plug and Play Connect<br>Y Connect |                         |                     | internalTestDemoAd    | ccount42.cisco.com 👻 Si | DWAN-SA-Migration_Testing 💌<br>Feedback Support Help |      |
| Devices Controller P                     | rofiles Network Certificates       | Manage External Virtual | Account   Event Log | Transactions          | Transformed             | <b>a</b>                                             |      |
| Add Devices     Serial Number            | Base PID                           | Product Group           | Controller          | Last Modified         | Status                  | Actions                                              |      |
|                                          | ×                                  | × Any                   | ✓ Any               | ▼ 🗎 Select Range 🔹    | Any                     | Clear Filters                                        |      |
|                                          | ASR1002-HX                         | Router                  | V-BOND-SVS-LAB      | 2021-May-21, 01:45:07 | Pending (Redirection)   | Show Log 🗸                                           |      |
|                                          | ASR1002-X                          | Router                  | V-BOND-SVS-LAB      | 2021-May-21, 01:45:07 | Pending (Redirection)   | Show Log 🗸                                           |      |
|                                          | ASR1002-HX                         | Router                  | V-BOND-SVS-LAB      | 2021-May-21, 01:45:07 | Pending (Redirection)   | Show Log 🗸                                           |      |
|                                          | ISR4431/K9                         | Router                  | V-BOND-SVS-LAB      | 2021-May-21, 01:45:07 | Pending (Redirection)   | Show Log 🔻                                           |      |
|                                          | ISR4351/K9                         | Router                  | V-BOND-SVS-LAB      | 2021-May-21, 01:45:07 | Pending (Redirection)   | Show Log 🔻                                           |      |
|                                          | ISR4331/K9                         | Router                  | V-BOND-SVS-LAB      | 2021-May-21, 01:45:07 | Pending (Redirection)   | Show Log 🔻                                           |      |
|                                          | ASR1002-X                          | Router                  | V-BOND-SVS-LAB      | 2021-May-21, 01:45:07 | Pending (Redirection)   | Show Log 🔻                                           |      |

Figure 21 – Completion Check #1

One additional confirmation is to look at the Controller Profile page and ensure the "Used By" Column matches the number you captured in your Baseline collection back in Figure 5.

| Cisco Software Central > Plug and Play Connect                                                                                                    | InternalTestDemoAd | count42.cisco.com  | <ul> <li>SDWAN-SA-M</li> </ul> | Migration_Testing 🔻 |                   |
|----------------------------------------------------------------------------------------------------|--------------------|--------------------|--------------------------------|---------------------|-------------------|
| Plug and Play Connect                                                                                                    |                    |                    | Feedb                          | oack Support Help   |                   |
| Devices   Controller Profiles   Network   Certificates   Manage External Virtual Account                                                                                                    | it   Event Log     | Transactions       |                                |                     |                   |
| + Add Profile / Edit Selected    Compared to the selected   Compared to the selected  Compared to the selected  Compa | ult 🗈 Si           | how Log            |                                |                     |                   |
| Profile Name     Controller Type                                                                                                    | Default            | Description        |                                | Used By             | Download          |
| Any                                                                                                    | ·                  |                    |                                |                     |                   |
| V-BOND-SVS-LAB VBOND                                                                                                    | ~                  | V-BOND for SVS-Lab |                                | 39                  | Provisioning File |
|                                                                                                    |                    |                    |                                |                     | Showing 1 Record  |

Figure 22 – Completion Check #2

## Step 7. Test newly placed Controller Profile by adding a new serial number to the list, and performing a provisioning file upload to vManage

Now that the migration is complete and all looks well in Software Central, add a new cEdge device serial list to the SA/VA and associate it with the controller profile. Since the Sync Smart Account feature is not synchronous, this change will not be automatically pushed to the vManage.

You can trigger the Sync Smart Account from the vManage or you can go the manual route by going to the Controller Profile tab and click to download the Provisioning file (ensuring you select 18.3 and newer for Controller Versions):

| Plug and Play Connect               |                                    |                                       |            | Feed    | back Support Help |
|-------------------------------------|------------------------------------|---------------------------------------|------------|---------|-------------------|
| Devices Controller Profiles Network | Certificates Manage External Virtu | al Account   Event Log   Transactions |            |         |                   |
| + Add Profile Edit Selected.        | Delete Selected V M                | ake Default                           | C          |         |                   |
| Profile Name                        | Controller Type                    | Default Description                   | 1          | Used By | Download          |
|                                     | × Any                              | •                                     |            |         | $\sim$            |
| V-BOND-SVS-LAB                      | VBOND                              | ✓ V-BOND fo                           | vr SVS-Lab | 39      | Provisioning File |
|                                     |                                    |                                       |            |         | Showing 1 Record  |

Figure 23 – Download Link for Provisioning File

|   | Download Provisioning File ×         |   |
|---|--------------------------------------|---|
| c | * Controller Versions 18.3 and newer |   |
|   | Download                             | > |

Figure 24 – Provisioning File Version Selection

The file will be placed in your downloads folder as "serialFile.viptela". If there are already older versions present in the directory it will append a file number – this is normal. (i.e. – "serialFile (4).viptela").

Open a browser and access the vManage GUI. Take note of the number of WAN Edge devices in the device list:

| ≡                          | Used:     Cisco vManage                                                                  |                                      |                        |    |    | 0  | admin 👻 |     |             |  |  |
|----------------------------|------------------------------------------------------------------------------------------|--------------------------------------|------------------------|----|----|----|---------|-----|-------------|--|--|
| 55                         | CONFIGURATION   DEVICES                                                                  |                                      |                        |    |    |    |         |     |             |  |  |
| ם                          | WAN Edge List Controllers                                                                |                                      |                        |    |    |    |         |     |             |  |  |
| ٠                          | Configuration Upload WAN Edge List 🖉 Export Bootstrap Configuration 🖉 Sync Smart Account |                                      |                        |    |    |    |         | Ø   | 00          |  |  |
| عر                         | Devices                                                                                  | Search Options 🗸                     |                        |    |    |    |         | Tot | al Rows: 39 |  |  |
|                            |                                                                                          | Chassis Number                       |                        |    |    |    |         |     |             |  |  |
| <b>*</b>                   | TLS/SSL Proxy                                                                            | 17faa1b8-3071-2116-1348-ebdc7bfb33fa | Token - 2731e0a60fcf4  | NA | NA | NA |         | -   |             |  |  |
|                            | Certificates                                                                             | 07923150-34ba-1c50-306a-da5d5c969    | Token - f52950c4bfabff | NA | NA | NA |         |     |             |  |  |
|                            |                                                                                          | 20234bf5-0204-f659-8add-e1b388dfb09e | Token - 4eedbd601404   | NA | NA | NA |         |     |             |  |  |
| Figure 25 Note Total Power |                                                                                          |                                      |                        |    |    |    |         |     |             |  |  |

Figure 25 – Note Total Rows

Click the "Upload WAN Edge List" button on this page and select the serial file you downloaded. Check the box to "Validate the uploaded vEdge List and send to controllers". Checking this box ensures that not only vManage gets the new device added, but that it also synchronizes the certificate whitelist to the other controllers (vBonds / vSmarts) so that the new device can onboard to the overlay successfully.

| ≡       |          | isco vManage      |                                 |                                                                |                                   |               |    |  |
|---------|----------|-------------------|---------------------------------|----------------------------------------------------------------|-----------------------------------|---------------|----|--|
|         | CONF     | IGURATION   DEVIC | CES                             |                                                                |                                   |               |    |  |
|         | WAN Edg  | e List Controlle  | ers                             |                                                                |                                   |               |    |  |
| -       | []] Char | nge Mot e 🔹 主 I   | Upload WAN Edge List 🛛 xport E  | ootstrap Configuration                                         | ☑ Sync Smart Account              |               |    |  |
| **<br>a | ٩        |                   | Search Opti                     | ons 🗸                                                          |                                   |               |    |  |
|         | State    |                   |                                 |                                                                |                                   |               |    |  |
| ÷       | ۲        | vEdge Cloud       | 17faa1b8-3071-2116-1348-ebdc7b  | 1226 Teken 2723-0660fe                                         | (A                                |               | NA |  |
|         | ٢        | vEdge Cloud       | 07923150-34ba-1c50-306a-da5d5   | Upload WAN Edge List                                           |                                   | ×             | NA |  |
|         | 3        | vEdge Cloud       | 20234bf5-0204-f659-8add-e1b388  | WAN 5 1 - 11                                                   |                                   |               | NA |  |
| 613     | 3        | vEdge Cloud       | b10c51f5-0338-3fab-154b-15d71:  | WAN Edge Line                                                  | serialFile (16).viptela           |               | NA |  |
|         | 3        | vEdge Cloud       | 1ebc1181-8055-422f-e51a-9faf58  | Upload a signed file (.viptela                                 | a file) from Cisco Plug and Play  |               | NA |  |
|         | 3        | vEdge Cloud       | 929db8bf-9658-8278-287c-917f0   | Or an un-signed file (.csv file), prepared from the Sample CSV |                                   |               | NA |  |
|         | 3        | vEdge Cloud       | f0f4c24a-b22d-b340-6d64-deebc   | Validate the uploaded vi                                       | Edge List and send to controllers |               | NA |  |
|         | (š)      | vEdge Cloud       | d6687da3-3444-775d-4b8e-60642   |                                                                |                                   |               | NA |  |
|         | (3)      | vEdge Cloud       | 5d85cf95-127c-56ac-ce0b-7479a   |                                                                |                                   |               | NA |  |
|         | (3)      | vEdge Cloud       | 4350deb9-d4be-c908-8cac-af68fb  |                                                                | C C                               | Upload Cancel | NA |  |
|         | (8)      | vEdge Cloud       | 40359b58-7cfa-b793-8037-b37a7a1 | 328 Token - d62c7dcc111                                        | 1 NA                              | NA            | NA |  |

Figure 26 – Upload New Provisioning File

#### Click OK to confirm you want to take this action:

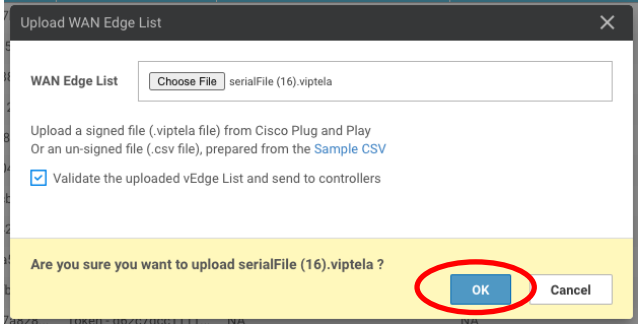

Figure 27 – Confirm Upload

The resultant popup will show quickly if there has been any change that is going to be pushed. In my example, we added one (1) new cEdge. Click OK to add the device to vManage and push the serial number / certificates for it to the controllers:

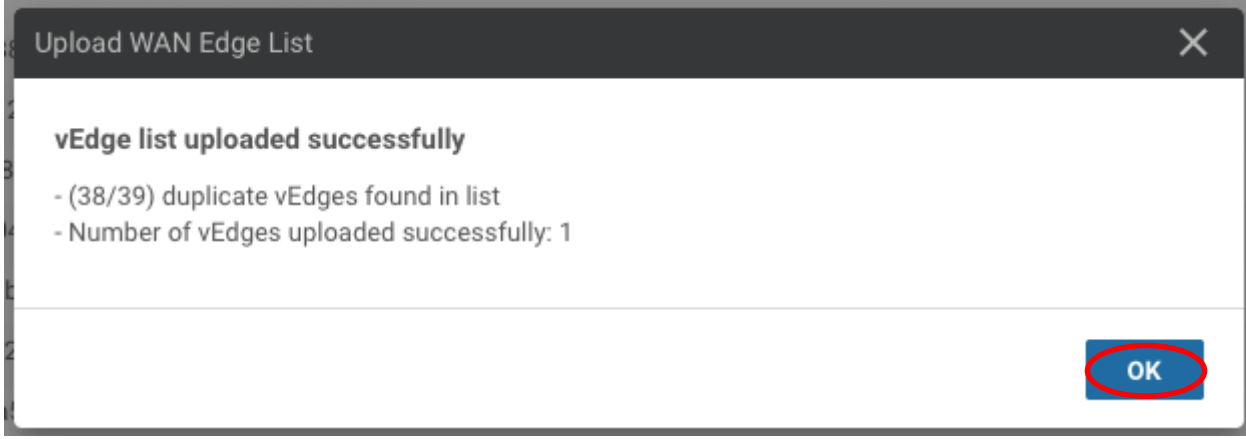

Figure 28 – Clicking OK takes you to the Task Status view

Ensure the Task completed successfully for all controllers:

| - ali<br>Ci | sco.    | Cisco vManage               |                                 |             |                   |                | •        | 8             | <mark>ම                                    </mark> | ı admin         |
|-------------|---------|-----------------------------|---------------------------------|-------------|-------------------|----------------|----------|---------------|----------------------------------------------------|-----------------|
| Ê           | TAS     | SK VIEW                     |                                 |             |                   |                |          |               |                                                    |                 |
| P           | ush vē  | Edge List                   |                                 |             |                   |                |          | Initiated By: | admin Fro                                          | m: 172.31.251.1 |
| Т           | otal Ta | ask: 13   Success : 13      |                                 |             |                   |                |          |               |                                                    |                 |
|             |         |                             |                                 |             |                   |                |          |               |                                                    | 0               |
| F           | Q       |                             | Search Options 🗸                |             |                   |                |          |               |                                                    | Total Rows: 1   |
|             | >       | Status                      | Message                         | Device Type | Hostname          | System IP      | Site ID  | vMa           | nage IP                                            |                 |
| 10          | >       | Success                     | Pushed serial list to vSmart-9a | vSmart      | z0003-h1-vsmart1  | 10.170.255.153 | 11000001 | 10.1          | 70.255.151                                         |                 |
|             | >       | Success                     | Pushed serial list to vSmart-6e | vSmart      | z0003-h1-vsmart2  | 10.170.255.154 | 11000001 | 10.1          | 70.255.151                                         |                 |
|             | >       | <ul> <li>Success</li> </ul> | Pushed serial list to vSmart-47 | vSmart      | c0002-vsmart1a    | 10.130.255.155 | 11000002 | 10.1          | 70.255.151                                         |                 |
|             | >       | Success                     | Pushed serial list to vSmart-7b | vSmart      | z0003-h2-vsmart1  | 10.171.255.153 | 11000001 | 10.1          | 70.255.151                                         |                 |
|             | >       | <ul> <li>Success</li> </ul> | Pushed serial list to vSmart-c1 | vSmart      | z0003-h2-vsmart2  | 10.171.255.154 | 11000001 | 10.1          | 70.255.151                                         |                 |
|             | >       | Success                     | Pushed serial list to vSmart-8b | vSmart      | c0002-vsmart1b    | 10.130.255.156 | 11000002 | 10.1          | 70.255.151                                         |                 |
|             | >       | Success                     | Pushed serial list to vSmart-46 | vSmart      | c0002-vsmart2a    | 10.130.255.157 | 11000002 | 10.1          | 70.255.151                                         |                 |
|             | >       | 🖉 Success                   | Pushed serial list to vSmart-1c | vSmart      | c0002-vsmart2b    | 10.130.255.158 | 11000002 | 10.1          | 70.255.151                                         |                 |
|             | >       | Success                     | Pushed serial list to vManage   | vManage     | z0001-h1-vmanage1 | 10.170.255.150 | 11000001 | 10.1          | 70.255.151                                         |                 |
|             | >       | Success                     | Pushed serial list to vManage   | vManage     | z0003-h2-vmanage2 | 10.170.255.151 | 11000001 | 10.1          | 70.255.151                                         |                 |
|             | >       | Success                     | Pushed serial list to vManage   | vManage     | z0003-h1-vmanage3 | 10.171.255.150 | 11000001 | 10.1          | 70.255.151                                         |                 |
|             | >       | Success                     | Pushed serial list to vBond-de  | vBond       | z0003-h1-vbond1   | 10.170.255.152 | 11000001 | 10.1          | 70.255.151                                         |                 |
|             | >       | Success                     | Pushed serial list to vBond-ea8 | vBond       | c0002-vbond1a     | 10.130.255.153 | 11000002 | 10.1          | 70.255.151                                         |                 |

Figure 29 – Push vEdge List Task Status

Now that you have successfully uploaded the additional device, confirm once more that the number of devices in the WAN Edge list has increased by the expected amount (one for this example) in the Configuration  $\rightarrow$  Devices page:

| ≡  | cisco vManage                                                                            |                                      |                        |                           |                                 | •          | ê j          | <u>1</u> 20 | <b>@</b> a | dmin 🔫   |
|----|------------------------------------------------------------------------------------------|--------------------------------------|------------------------|---------------------------|---------------------------------|------------|--------------|-------------|------------|----------|
| 55 | CONFIGURATION   DEVICES                                                                  |                                      |                        |                           |                                 |            |              |             |            |          |
|    | WAN Edge List Controllers                                                                |                                      |                        |                           |                                 |            |              |             |            |          |
| ٠  | Configuration Upload WAN Edge List 🖸 Export Bootstrap Configuration 🗹 Sync Smart Account |                                      |                        |                           |                                 |            |              |             |            |          |
| عر | Devices                                                                                  | Search Options 🗸                     |                        |                           |                                 |            |              |             | Total F    | tows: 40 |
|    |                                                                                          | Chassis Number                       | Serial No./Token       | Enterprise Cert Serial No | Enterprise Cert Expiration Date | Subject SI | UDI serial # |             | Hostname   |          |
| *  | TLS/SSL Proxy                                                                            | 17faa1b8-3071-2116-1348-ebdc7bfb33fa | Token - 2731e0a60fcf4  | NA                        | NA                              | NA         |              |             |            |          |
|    | Certificates                                                                             | 07923150-34ba-1c50-306a-da5d5c969    | Token - f52950c4bfabff | NA                        | NA                              | NA         |              |             |            |          |
|    |                                                                                          | 20234bf5-0204-f659-8add-e1b388dfb09e | Token - 4eedbd601404   | NA                        | NA                              | NA         |              |             |            |          |
| 11 | Network Design                                                                           | b10c51f5-0338-3fab-154b-15d712891c   | Token - 79f65be97f4fef | NA                        | NA                              | NA         |              |             |            |          |
|    | Templates                                                                                | 1ebc1181-8055-422f-e51a-9faf587420ee | Token - 609ec7b5fef2e  | NA                        | NA                              | NA         |              |             |            |          |
|    | Templates                                                                                | 929db8bf-9658-8278-287c-917f0493ec   | Token - 822352e64fc31  | NA                        | NA                              | NA         |              |             |            |          |